## **Lesson 62 Servicing Loan Participations**

Prerequisite Lesson 1, 2, 3, 31, 61

## **Updating Participation Loans**

What do you have to do different to update investor interest and principal on loan participations sold?

Nothing !

See lesson 2 for information about updating the entire system. This procedure updates the loan participation interest and principal accrued and due automatically.

See lesson 61 for information about viewing participation data.

## **Paying Participants / Investors**

You will have some agreement with your investors about how and when they are to be paid. LoanMaster makes no assumptions about when to pay investors. You can pay one or all investors whenever you need to. This process is run by the operator whenever necessary. You can pay a single investor everything you owe or all investors all you owe.

You cannot make partial payments.

Start with fresh demo data. The loans are updated and payments are due on all the participation loans. Select loan number 11492 and click on the Post Payment Tab. Post the payment - lesson 3.

After the payment is posted and the payment dialog is closed, click on the Participants button.

| Customer N                    | Name                                                                            |               | Loan No       | Cust No                                        | Port                                              |                                   |
|-------------------------------|---------------------------------------------------------------------------------|---------------|---------------|------------------------------------------------|---------------------------------------------------|-----------------------------------|
| Alfieri, Jim                  |                                                                                 |               | 11214         | 20081                                          | AUTO                                              | <u>_</u>                          |
| Christie, L                   | J.                                                                              |               | 11494         | 20351                                          | A                                                 |                                   |
| Epperson,                     | Frank                                                                           |               | 11495         | 20145                                          | A                                                 |                                   |
| Hurlst, Ra                    | andal                                                                           |               | 11492         | 20247                                          | A                                                 |                                   |
| Whit 🔶 Pa                     | rticipations Sold                                                               |               |               |                                                |                                                   | - 🗆 🗙                             |
|                               | Loan No:                                                                        | 11492         | Lo            | an Name:                                       | Hurist, Randal                                    |                                   |
|                               | Total Pct Sold                                                                  | 91.912655     | Participation | Comment                                        |                                                   |                                   |
| П                             | Total Pct Unsold 8.087345                                                       |               | Investor In   | Int Accrued 0.0000                             |                                                   |                                   |
| Tot                           | al Amount Sold                                                                  | 183,737.58    | Investo       | r Principal                                    | 43,747.04                                         |                                   |
| Inve<br>Sa<br>Sn<br>77<br>Pla | estor:<br>muel Smith<br>nith's Investments<br>734 Preston Lane<br>ano, TX 75044 | 90001         | *             | Investor I<br>90001<br>90002<br>90003<br>90004 | D Percent<br>21.883<br>32.825<br>10.941<br>26.260 | Owned<br>964<br>951<br>982<br>758 |
|                               | Pay One Inves<br>Pay All Investo                                                | ors All Loans | Add<br>Print  |                                                |                                                   | Quit                              |

Before the payment was posted, it looked like this:

| Hurlst, Randal                                               |                                     | 11492         | 20247         | A           |         |           |             |
|--------------------------------------------------------------|-------------------------------------|---------------|---------------|-------------|---------|-----------|-------------|
| White, Mike                                                  | by Participations Sold              |               |               |             |         |           |             |
|                                                              | Loan No:                            | 11492         | Lo            | an Name:    | Hurlst, | Randal    |             |
|                                                              | Total Pct Sold                      | 91.912655     | Participation | Comment     |         |           |             |
| 🗌 Show Zero Ba                                               | Total Pct Unsold                    | 8.087345      | Investor In   | nt Accrued  | 28      | 6.9822    |             |
| <ul> <li>Show Particip:</li> <li>5 Items Selected</li> </ul> | Total Amount Sold                   | 186,743.83    | Investo       | r Principal | 44,     | 462.81    |             |
|                                                              | Investor:                           |               |               | Investor I  | D       | Percent O | wned        |
| Print Stm                                                    | Samuel Smith<br>Smith's Investments | ;             | <u> </u>      | 90001       |         | 21.88396  | 52 <u>–</u> |
| Collatera                                                    | 77734 Preston Lane                  | 9             | _             | 90003       |         | 10.94198  | 34          |
| Participan                                                   |                                     |               | <u> </u>      | 90004       |         | 26.26075  | 58          |
|                                                              |                                     | 90001         |               |             |         |           | -           |
|                                                              | Pay One Inves                       | tor All Loans | Add           |             |         |           |             |
|                                                              | Pay All Investo                     | ors All Loans | Print         |             |         |           | Quit        |
|                                                              |                                     |               |               |             |         |           |             |

Note the small changes in percentages owned. These occur due to the rounding of the payment amounts allocated to each participant. This insures that no participant will will see rounding errors in his balance and his balance will always be 0.00 when the loan is paid off.

Next post the payment on the loan 11494, L. J. Christie. Investor 9001 also owns a participation in this loan.

Click on the Participants button to return to the participants dialog

| [                               | 🐙 Participations Sold                                                                    |                |                 |                                        |                                       |                                 |
|---------------------------------|------------------------------------------------------------------------------------------|----------------|-----------------|----------------------------------------|---------------------------------------|---------------------------------|
| Alfieri Jin                     | Loan No:                                                                                 | 11494          | Loa             | n Name:                                | Christie, L.J.                        |                                 |
| Christie,                       | Total Pct Sold                                                                           | 52.080854      | Participation C | omment                                 |                                       |                                 |
| Eppersor                        | Total Pct Unsold                                                                         | 47.919146      | Investor Int    | Accrued                                | 0.0000                                |                                 |
| White, M                        | Total Amount Sold                                                                        | 81,265.74      | Investor        | Principal                              | 15,374.60                             |                                 |
| Show<br>Show<br>Show<br>5 Items | Investor:<br>Samuel Smith<br>Smith's Investment:<br>77734 Preston Lan<br>Plano, TX 75044 | 90001          | *               | Investor II<br>90001<br>90002<br>90003 | D Percent<br>9.853<br>28.15<br>14.075 | : Owned<br>1135<br>1802<br>5917 |
| <br> <br> <br> P                | Pay One Inves<br>Pay All Investo                                                         | stor All Loans | Add<br>Print    |                                        |                                       | Quit                            |

This dialog displays the status of investor 90001's interest in the loan 11494.

You have now collected and posted two payments on 90001's loans and it is time to cut him (Mr Smith) a check.

You should be back to this screen. ( same as before. )

|                         | by Participations Sold                                                                  |                 |                 |                                        |           |                                                   | _   _   × |
|-------------------------|-----------------------------------------------------------------------------------------|-----------------|-----------------|----------------------------------------|-----------|---------------------------------------------------|-----------|
| Alfieri Jin             | Loan No:                                                                                | 11494           | Loa             | in Name:                               | Christie, | L.J.                                              |           |
| Christie,               | Total Pct Sold                                                                          | 52.080854       | Participation ( | Comment                                |           |                                                   |           |
| Eppersor                | Total Pct Unsold                                                                        | 47.919146       | Investor In     | t Accrued                              | 0         | .0000                                             |           |
| White, M                | Total Amount Sold                                                                       | 81,265.74       | Investor        | Principal                              | 15,3      | 74.60                                             |           |
| Show<br>Show<br>5 Items | Investor:<br>Samuel Smith<br>Smith's Investment<br>77734 Preston Lan<br>Plano, TX 75044 | s<br>e<br>90001 | *               | Investor II<br>90001<br>90002<br>90003 | D         | Percent Own<br>9.853135<br>28.151802<br>14.075917 | ed<br>A   |
|                         | Pay One Inves                                                                           | stor All Loans  | Add             |                                        |           | Q                                                 | ut (      |
| P                       | - ay All Investi                                                                        | JIS AILLUARS    | FIIN            |                                        |           |                                                   |           |

Get your check book and find the check number of the check you will issue to this investor, in this case it is 12345.

Click on the "Pay One Investor All Loans" button.

You will be asked for the check number. Then transactions for the amounts doe to the selected investor will be generated and added to the participations transaction records. DO NOT FORGET THE CHECK NUMBER. You will need it to get the remittance report.

| an No: 1149                           | 4 Cust No: 20351                                                                                  | Loan Name: Christie,                   | Ļ.J.                                       |
|---------------------------------------|---------------------------------------------------------------------------------------------------|----------------------------------------|--------------------------------------------|
| d Cust L                              | Finter Check Number of Reference Check No.                                                        |                                        | Comment Print                              |
| Customer<br>Alfieri, Jin<br>Christie, | 12345                                                                                             | ×                                      | nristie, L.J.                              |
| Eppersor<br>Hurlst, R<br>White, M     | 1                                                                                                 | OK                                     | 0.0000                                     |
| ☐ Show<br>☑ Show<br>5 Items           | nvestor:<br>Samuel Smith<br>Smith's Investments<br>77734 Preston Lane<br>Plano, TX 75044<br>90001 | Investor ID<br>90001<br>90002<br>90003 | Percent Owned 9.853135 28.151802 14.075917 |
| P                                     | Pay One Investor All Loans Pay All Investors All Loans                                            | Add Print                              | Quit                                       |

|        | Participations Sold                                                                       |               |                 |                                        |                                   | _                                  |   |
|--------|-------------------------------------------------------------------------------------------|---------------|-----------------|----------------------------------------|-----------------------------------|------------------------------------|---|
| r<br>7 | Loan No:                                                                                  | 11494         | Loai            | n Name:                                | Christie, L.J.                    |                                    |   |
|        | Total Pct Sold                                                                            | 52.080854     | Participation C | omment                                 |                                   |                                    |   |
| r      | Total Pct Unsold                                                                          | 47.919146     | Investor Int    | Accrued                                | 0.0000                            |                                    |   |
| Λ      | Total Amount Sold                                                                         | 81,265.74     | Investor I      | Principal                              | 15,374.60                         |                                    |   |
| A A    | Investor:<br>Samuel Smith<br>Smith's Investments<br>77734 Preston Lane<br>Plano, TX 75044 | 90001         | *               | Investor II<br>90001<br>90002<br>90003 | D Perce<br>9.86<br>28.14<br>14.00 | nt Owned<br>3135<br>51802<br>75917 | × |
| -      | Pay One Inves                                                                             | tor All Loans | Add             |                                        |                                   |                                    |   |
| 5      | Pay All Investo                                                                           | rs All Loans  | Print           |                                        |                                   | Quit                               |   |
|        |                                                                                           |               | 10              |                                        |                                   |                                    |   |

Click the Print button again and select the "Print Investor Remittance Report" check box then click on "Print"

| <b>e</b> Print            | t Participation Reports                                                      |                                                                                                 |                                                                               |                                    |
|---------------------------|------------------------------------------------------------------------------|-------------------------------------------------------------------------------------------------|-------------------------------------------------------------------------------|------------------------------------|
| Inves                     | stor No 90001 Lo<br>int Preview<br>splay Windows Printer Dialog              | oan No 11494<br>☐ List Investors<br>☐ Loan Report C<br>☑ Print Investor F<br>☐ Print Participat | In Current Loan<br>urrent Loan and I<br>Remittance Repor<br>ion Trial Balance | nvestor<br>tij                     |
|                           | Investor                                                                     |                                                                                                 | Print C                                                                       | Percent Owned                      |
| ⊂ Show<br>Z Show<br>Items | Samuel Smith<br>Smith's Investments<br>77734 Preston Lane<br>Plano, TX 75044 | ×                                                                                               | 90001<br>90002<br>90003                                                       | 9.853135<br>28.151802<br>14.075917 |
| I<br>P                    | 90001<br>Pay One Investor All Loans<br>Pay All Investors All Loans           | Add Print                                                                                       | 1                                                                             | Quit                               |

Again you will be asked for the check number. The following report will be printed and previewed on the screen depending on which print options you selected.

| Lender<br>Bottom Line S<br>P.O. Box 1189<br>Carrollton, TX | oftware, Inc<br>26<br>75011-8826 |                          | Print Preview<br>I∢ ∢ □ Φ ► | ▶J 1002 ▼                        | Participant / Investor<br>Samuel Smith<br>Smith's Investments<br>77734 Preston Lane<br>Plano, TX 75044 |      |
|------------------------------------------------------------|----------------------------------|--------------------------|-----------------------------|----------------------------------|----------------------------------------------------------------------------------------------------|------|
| Loan Number                                                | Date                             | Tran                     | Code                        |                                  | Tran Amt Tran Comment                                                                                  |      |
| 11492                                                      | 09/01/05                         |                          | 1221                        |                                  | 286.98                                                                                                 |      |
| 11492                                                      | 09/01/05                         |                          | 1231                        |                                  | 715.77                                                                                                 |      |
| 11494                                                      | 09/01/05                         |                          | 1221                        |                                  | 116.51                                                                                                 |      |
| 11494                                                      | 09/01/05                         |                          | 1231                        |                                  | 245.24                                                                                                 |      |
| Prin Advanced                                              |                                  | 0.00                     |                             |                                  |                                                                                                    |      |
| Prin Pmts Received 0.00 Total Prin                         |                                  | Total Prin Paid Investor | 961.01                      | Total Prin Due Investor (Unpaid) | 0.00                                                                                                   |      |
| Int Prnts Receive                                          | d                                | 0.00                     | Total Int Paid Investor     | 403.49                           | Total Int Due Investor (Unpaid)                                                                        | 0.00 |

Notice that tool bar. Windows places it at random. Most of the time it is very easy to find but some times when you have a lot of windows open on the screen, Windows will try to hide it from yuo.

When this report is printed, the amounts will be marked as paid in the participation records so do not forget to mail the check.